## S7-1500 做客户端与第三方设备的 TCP 通信

1、 概述

SIMATIC S7-1500 CPU 集成了 PROFINET 接口,该接口除了具备连接 PROFINET 总 线通信功能,同时还可用于标准的 TCP 通信。通过组态 TCP 连接或使用开放式通信专 用功能块与其它设备建立 TCP 连接以实现通信。本文介绍了 S7-1500 CPU 作为 TCP 客户端与 PC 进行 TCP 通信的配置过程。

2、硬件与软件需求

| 设备                        | 型号                   |
|---------------------------|----------------------|
| CPU 1511-1                | 6SE7511-1AK02-0AB0   |
| 康耐德 网络 I/0 联网模块           | C2000-A2-SDD4040-AD4 |
| 3onedata NETPORT          | NP301                |
| 深圳市锐艺电池                   | 48V-485 通讯           |
| STEP 7 Professional V15.1 |                      |
| WIN10 专业版                 |                      |

## 3、组态配置

3.1 分配 CPU 模块的 IP 地址

| J. I /J | 品 010 厌死的 11 地址                                 |                                                                                                    |
|---------|-------------------------------------------------|----------------------------------------------------------------------------------------------------|
| 步       | 操作                                              | 备注                                                                                                    |
| 骤       |                                                 |                                                                                                    |
| 1       | 用网线直接连到 PC 和                                    | 通过路由器将 CPU1511 和康耐德 网路 I/O 模块或 3one                                                                                                    |
|         | CPU1511。                                        | data NETPORT 模块连接起来。                                                                                                    |
| 2       | 打开 TIA V15, 在"项<br>目"菜单中选择"新建<br>(N)"选项。        | Stormens     C:Ubers/Audmin/Desktop/so/更目1以目目       項目の     編集(E)     細胞(N)     描入(R)     在法(R)     差(R)       資目の(D)     Critical     Critical     音(R)     音(R)       資目の(D)     Critical     Critical     音(R)     音(R)       資目の(D)     Critical     Critical     音(R)     音(R)       資目の(D)     Critical     日日     音(R)     音(R)       資用の     日日     日日     日日     百(R)       資用の     日日     日日     日日     日日       資用の     日日     日日     日日     日日       資用の     日日     日日     日日     日日       資用の     日日     日日     日日     日日       資用の     日日     日日     日日     日日       資用の     日日     日日     日日     日日       資用の     日日     日日     日日     日日       資用の     日日     日日     日日     日日       ごれてのの     二日     日日     日日     日日       資用の     日日     日日     日日     日日       資用の     日日     日日     日日     日日       資用の     日日     日日     日日     日日       資用の     日日     日日     日日        資用の     日日 |
| 3       | 在弹出的创建新项目<br>窗口里输入项目名为<br>"项目1",然后点击<br>"创建"按钮。 | ・ ● 分組度文件<br>・ ■ nc 文理<br>・ ■ nc 及服典型                                                                                                    |

| 4 | 在项目树项目 1 下点<br>击"添加新设备"                                                                                                    | <ul> <li>▼ □ 项目1</li> <li>◎ 添加新设备</li> <li>▲ 设备和网络</li> <li>▶ □ PLC_1 [CPU 1511-1 PN]</li> <li>▶ □ 未分组的设备</li> <li>▶ □ 安全设置</li> <li>▶ □ 文档设置</li> <li>▶ □ 文档设置</li> <li>▶ □ 文档设置</li> <li>▶ □ 文档设置</li> <li>▶ □ 文档设置</li> <li>▶ □ 在线访问</li> <li>▶ □ 读卡器/USB 存储器</li> </ul>                                                                                                    |
|---|----------------------------------------------------------------------------------------------------|----------------------------------------------------------------------------------------------------|
| 5 | 输入设备名 PLC_1 并<br>组态控制器,SIMATIC<br>S7-1500 下 的<br>CPU1511-1 PN,选择<br>实际使用 CPU 的订货<br>号以及版本号,本案例<br>使用的 6ES7 511-<br>1AK02-0AB0 V2.6,点<br>击"确认"后进入设                    | 28/11/01/01 //         X           Nite Refer         X           Nite Refer         X           Image         X           Image         X |
| 6 | 奋视图。<br>在工作区的设备视图<br>下双击 CPU1511-1 接<br>口可打开位于巡视窗<br>口下的属性页,选择<br>"常规"下方的"以<br>太网地址",为以太网<br>接 口 添 加 子 网<br>PN/IE_1,设置 IP 地址<br>192.168.0.10 和子网<br>码 255.255.255.0。 | ····································                                                                                                    |

3.2 TCP 通信编程

| 步 | 操作          | 备注                                                                                                    |
|---|-------------|----------------------------------------------------------------------------------------------------|
| 骤 |             |                                                                                                    |
| 1 | 添加新块,类型为    | 順目                                                                                                    |
|   | 全局 DB, 创建发送 |                                                                                                    |
|   | 数据区 DB1,并定  | 发送数据区                                                                                                    |
|   | 义7个字节的数组    |                                                                                                    |
|   | 为发送区。(数据    | · · · · · · · · · · · · · · · · · · ·                                                                                                    |
|   | 区大小根据实际     |                                                                                                    |
|   | 应用定义)       | <ul> <li>※ 住外的時</li> <li>※ 投外時元</li> <li>※ 程序決</li> <li>※ 近期決</li> <li>※ 近期決</li> <li>※ 近期決</li> <li>※ 近期決(101)</li> <li>※ 支払数率(102)</li> <li>※ 生幼社</li> </ul> |

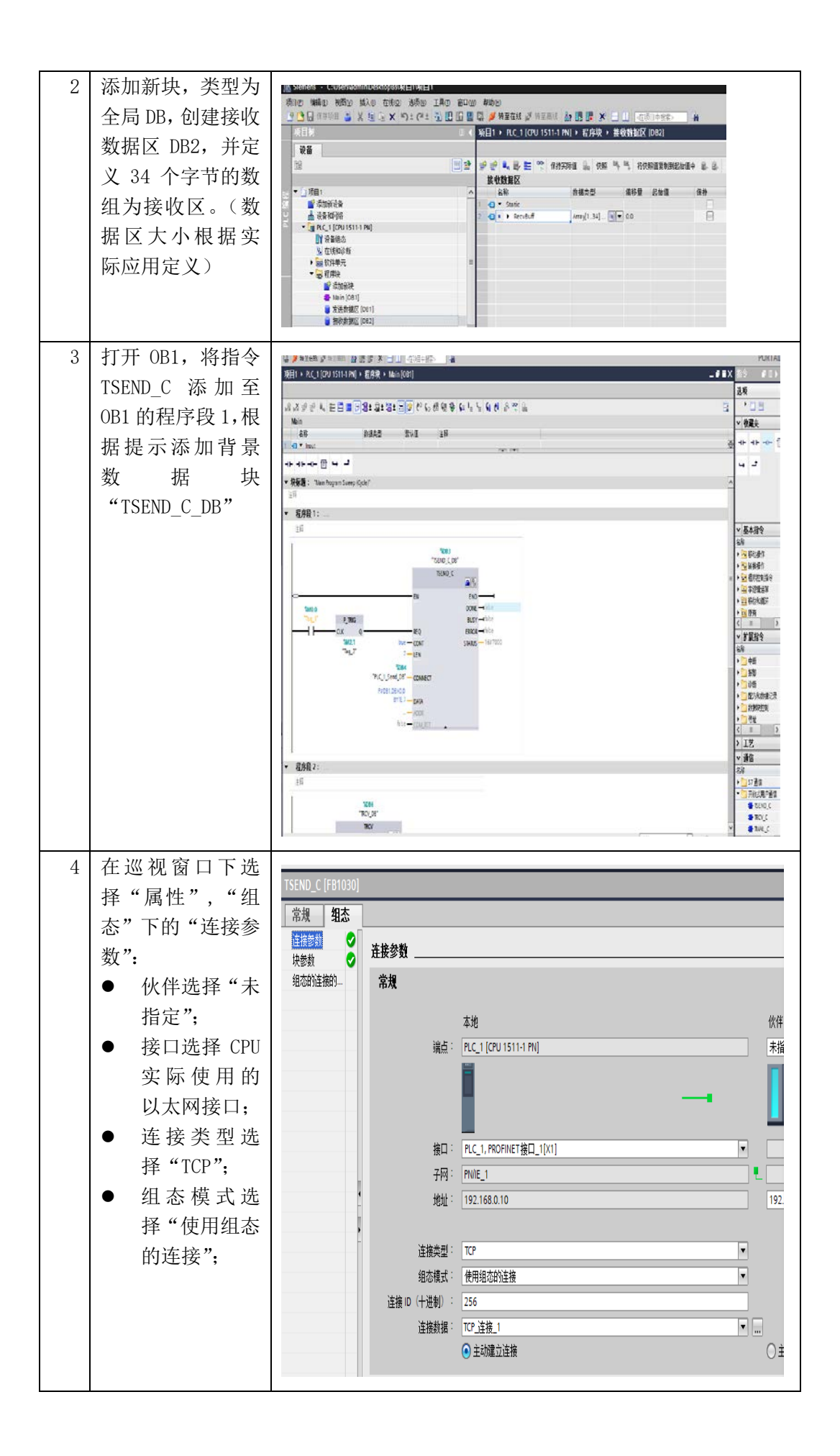

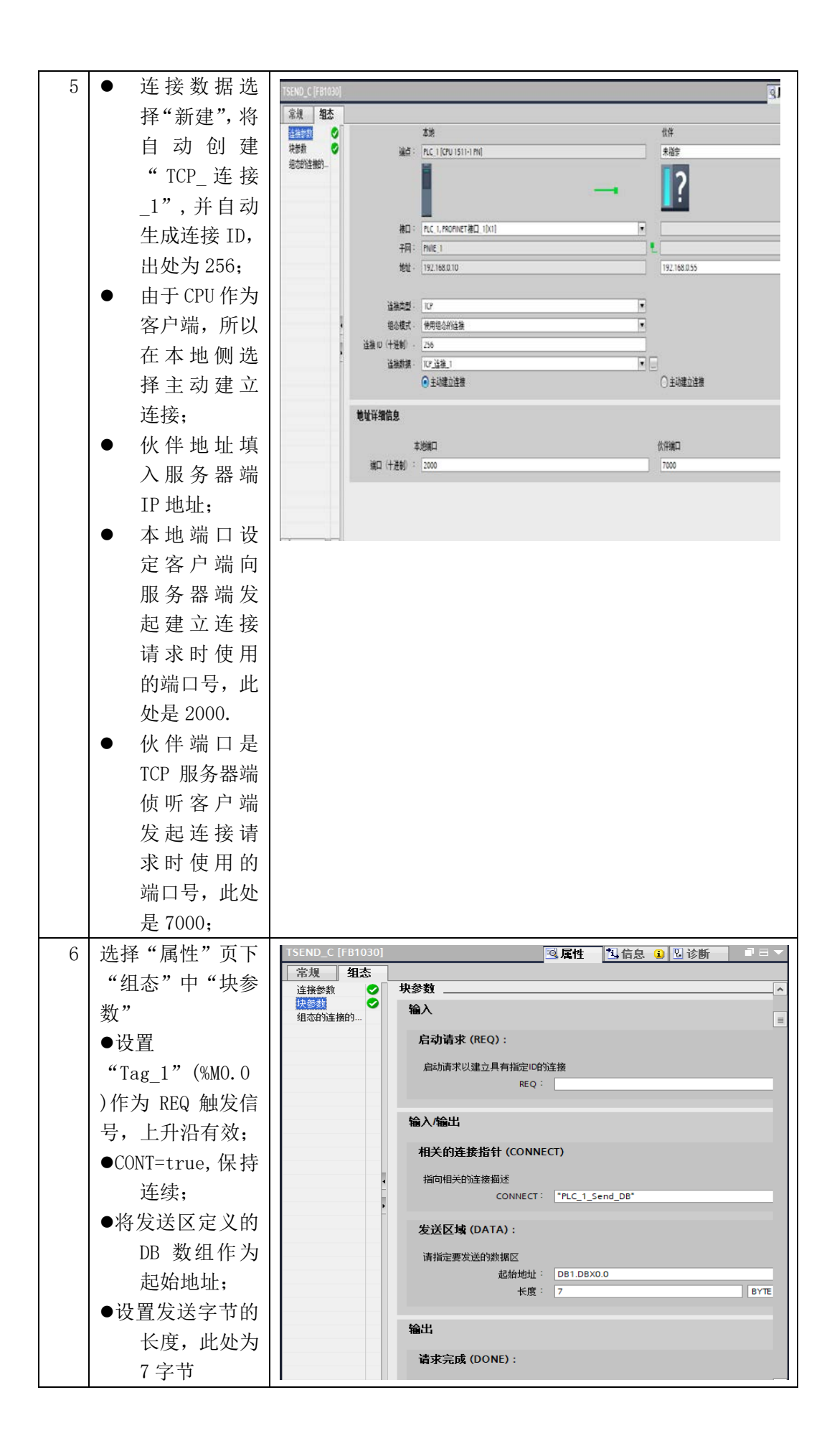

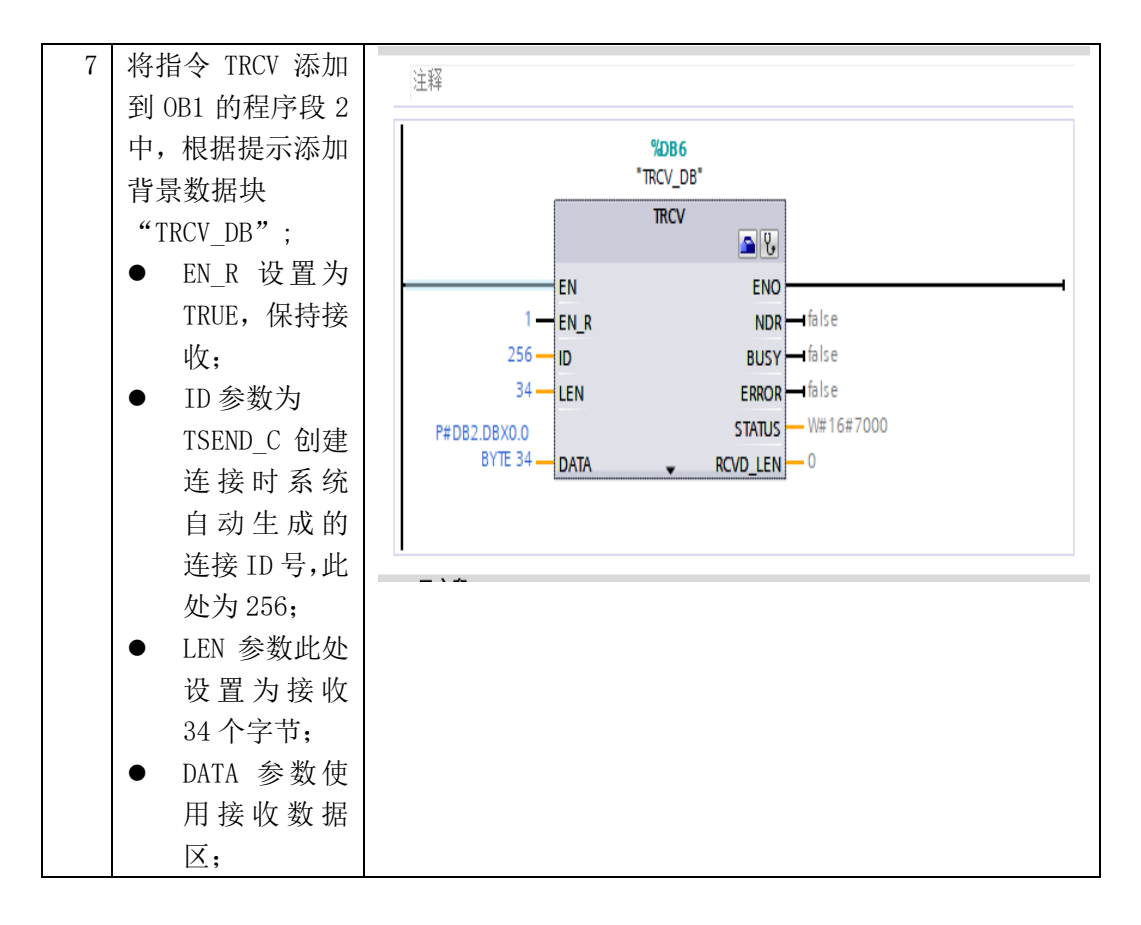

- 4、下载组态到站点
- 5、设置康耐德 网络 I/0 联网模块或 3onedata NETPORT5.1 康耐德 网络 I/0 联网模块安装康耐德设备设置工具,装完如图所示:

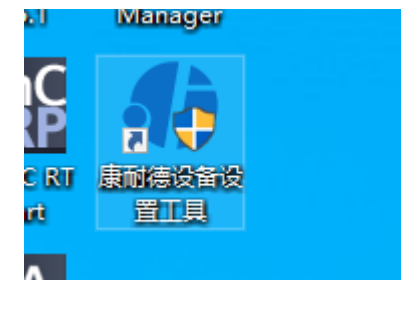

5.1.1 打开康耐德设置工具

| D IN AN SH             | 康耐德设备设置工具         | 1.0.0.12             |                      |           |                           |
|------------------------|-------------------|----------------------|----------------------|-----------|---------------------------|
|                        | (O) 10 ML         | 75 DEFETO IN         | Co. 450 (Realistics) | as immens | ≪⊾ unitrona               |
| •) 100:00:06:06:06:06  | O 19630841-142-96 |                      |                      | 100197    | RM 100                    |
| 196-03                 | MACHINE           | 1P4004E              | 10:00                | 117从设备版本号 | 10(1)                     |
|                        |                   |                      |                      |           |                           |
|                        |                   |                      |                      |           |                           |
|                        |                   |                      |                      |           |                           |
|                        |                   |                      |                      |           |                           |
|                        |                   |                      |                      |           |                           |
|                        |                   |                      |                      |           |                           |
| 188831 1888 <b>8</b> 4 |                   | 101-004-322 x01-004  | 100.1.45             | 10        | டைறைகள்                   |
| 18891 M&M              |                   | ARIAN XEKON          | 1001.45              | re        | រក្ខដាអាចកោ               |
| <i>新歌</i> 31   小志新鮮    |                   | nalaktar juktela     | \$831.6;             | te        | रन्त्र का भारत त्यु       |
| ARCENTE ARCENTER       |                   | vitaletter vitalette | \$831.6;             | 85        | प्रज्य प्रेरी के राज्य है |

5.1.2 点击搜索, 搜索设备后更改 IP 地址, 此例为 192.168.0.55

| 9.11 J- 30    | 基本信息 ※         |               |      |       |      |     |      |    |   |
|---------------|----------------|---------------|------|-------|------|-----|------|----|---|
| 10条参数<br>串口参数 | 设置密码           | [             |      |       |      |     |      |    | 7 |
|               | 设备ID           | 1             |      |       |      |     |      |    |   |
|               | 四中             | A2-SDD4040    | -AD4 |       |      |     |      |    |   |
|               | 主设备版本号         | 3.24          |      |       |      |     |      |    |   |
|               | 从设备版本号         | 2.0           |      |       |      |     |      |    |   |
|               | MACHBUL        | 00:09:F6:11:1 | 3+6A |       |      |     |      |    |   |
|               | 区引436 参加委交 二 二 |               |      | 主动上传表 | 2.8% |     |      |    |   |
|               | 1P#B#L         | 192           | 2    | 168   | - 54 | 0   | 242  | 55 |   |
|               | 子网掩码           | 255           | *2   | 255   |      | 255 | 1.25 | 0  |   |
|               | 网关             | 192           |      | 168   |      | 0   |      | 1  |   |
|               | DNS服务器IP       | 8             | 1    | 0     | 12   | 8   | 122  | 8  |   |

5.1.3 点击设备参数,设置工作方式为 TCP 服务器,本地端口号 7000,串口参数(串口 波特率 9600、数据位 8、停止位 1、校验为无、串口工作方式 485)

| 操作步骤 | 套接口参数    |                 |   |      |  |  |  |  |  |
|------|----------|-----------------|---|------|--|--|--|--|--|
| 设备参数 | 工作方式     | TCP服务器          | ~ |      |  |  |  |  |  |
| 串口参数 | 本地端口     | 7000            |   |      |  |  |  |  |  |
|      | 服务器IP或域名 | 192.168.0.101   |   | 本机IP |  |  |  |  |  |
|      | 服务器端口    | 8000            |   |      |  |  |  |  |  |
|      | 使用虚拟串口的  | 或EDSockServer控件 |   |      |  |  |  |  |  |
|      | 映射的虚拟串口  |                 | ~ |      |  |  |  |  |  |
|      | 串口参数     | ■□参数            |   |      |  |  |  |  |  |
|      | 波特率      | 9600            | ~ |      |  |  |  |  |  |
|      | 数据位      | 8               | ~ |      |  |  |  |  |  |
|      | 停止位      | 1               | ~ |      |  |  |  |  |  |
|      | 校验位      | None            | ~ |      |  |  |  |  |  |
|      | 串口工作方式   | 485             | ~ |      |  |  |  |  |  |
|      | 流量控制     | 无流量控制           | ~ |      |  |  |  |  |  |
|      | 字节间隔超时时间 | 20              |   |      |  |  |  |  |  |

5.2 3onedata NETPORT

5.2.1 打开 IE 浏览器, 输入 3onedata NETPORT 初始 IP 地址, 连接成功后更改 IP 为 192.168.0.55

| @==# | 通信                                                                                                    | Bight)(0). 2020/7-22 10 10 32 11 |
|------|----------------------------------------------------------------------------------------------------|----------------------------------|
|      | • 1000-000 (Dec.)         • 000-000 (Dec.)         • 000-000 (Dec.)           • • 000-000 (Dec.)         • 000-000 (Dec.)         • 000-000 (Dec.)           • 000-000-000 (Dec.)         • 000-000 (Dec.)         • 000-000 (Dec.)           • 000-000-000 (Dec.)         • 000-000 (Dec.)         • 000-000 (Dec.)           • 000-000-000 (Dec.)         • 000-000 (Dec.)         • 000-000 (Dec.)           • 000-000-000 (Dec.)         • 000-000 (Dec.)         • 000-000 (Dec.) |                                  |
|      |                                                                                                    |                                  |

5.2.2 点击串口服务器串口配置,设置串口参数(串口波特率9600、数据位8、停止位1、校验为无、串口工作方式485),工作模式TCP服务器,本地端口号7000。

5.3 以康耐德 网络 I/0 联网模块测试接收数据,点击网络调试工作,在协议类型输入 TCP 客户端,IP 地址 192.168.0.55,端口号 7000,点击连接,发送数据 DD A5 03 00 FF FD 77, 这时我们在接收区就可以看到接收的数据,如下图所示

| 网络调试                                                                         | 串口调试                                   | 模拟量换算工具                                                    | 进制转换工具                                |                           |       |
|------------------------------------------------------------------------------|----------------------------------------|------------------------------------------------------------|---------------------------------------|---------------------------|-------|
| 连接设置                                                                         | 发送区                                    | • HEX OASCII                                               |                                       |                           |       |
| 协议类型:     TCP Client     Y       対方地址:     192.168.0.55       対方端口:     7000 | DD A5 03 0                             | 0 FF FD 77                                                 |                                       |                           |       |
| 新开连接                                                                         | 已发送字节:                                 | 14 Bytes 清空计数                                              |                                       | 清空内容发                     | 送     |
| 发送设置                                                                         | 接收区                                    | • HEX ASCII                                                |                                       |                           |       |
| 循环发送<br>发送间隔 1000 ms                                                         | from 192.16<br>DD 03 00 11<br>FB 35 77 | 58.0.55:7000 2020-07-22 10:<br>B 15 02 00 00 0B 96 0B B8 0 | 17:16<br>0 00 28 B4 00 00 00 00 00 00 | 00 26 63 03 0D 02 0B D6 0 | )B D2 |
| 接收设置                                                                         | 10 33 77                               |                                                            |                                       |                           |       |
| 自动换行 🛛 🛃 显示时间                                                                |                                        |                                                            |                                       |                           |       |
| 将数据保存至文档                                                                     |                                        |                                                            |                                       |                           |       |

6 TCP 通信数据查验

打开 "PLC\_1"下的接收数据区,点击监视按钮,接收的数据如下图所示:

|                                                                                                    | 14        |        |                            | 1 1511-1 PN] + 程序块                                                                                                    | • 熱發動銀行   |            |           |          |            |      |      |     |      |      |
|----------------------------------------------------------------------------------------------------|-----------|--------|----------------------------|----------------------------------------------------------------------------------------------------|-----------|------------|-----------|----------|------------|------|------|-----|------|------|
| 设备                                                                                                    | 100 100   |        |                            |                                                                                                    |           |            |           |          |            |      |      |     |      |      |
| 78                                                                                                    | 11 2      | 20 20  | SPEI                       | 🥂 auzoa 🔒 au                                                                                                    | a 🛰 🛰 194 | 144道夏1434纪 | 始重中 副 国 科 | 总给值加载为实际 | N 🖬 9.     |      |      |     |      |      |
|                                                                                                    |           | 12.49  | NIRE                       | 10 million 10 million |           |            |           |          |            |      |      |     |      |      |
| • (1) 项目1                                                                                                    |           | 4      | 5.48                       | 救援突型                                                                                                    | 编标量       | 12.1918    | 监视值       | (9.12    | HI M. HANK | М.н. | 在 HM | 设定编 | 1212 | 1117 |
| 😴 ដែលទាំដែង                                                                                                    |           | 2 0 -  | · Recyduff                 | Array[1,34] o                                                                                                    | fevte 0.0 |            |           | R        |            |      | 2    | P   |      |      |
| A 129-10706                                                                                                    |           | 3 40   | · Recyb                    | uffit) Byte                                                                                                    | 0.0       | 1640       | 16#28     | A        |            | R    | M    | - A |      |      |
| - [] PLC_1 [CPU 1511-1 PN]                                                                                                    |           | 4 0    | · Recvit                   | uff[2] Dyte                                                                                                    | 1.0       | 16#0       | 16#84     | A        | R          | 1    | 9    |     |      |      |
| ■ · · · · · · · · · · · · · · · · · · ·                                                                                                    |           | 5 0    | · Recvill                  | uff[3] Byte                                                                                                    | 2.0       | 1640       | 16#00     | 8        | 9          | 1    | 9    |     |      |      |
|                                                                                                    |           | 6 🕢    | · Recvit                   | uf[4] Dyte                                                                                                    | 3.0       | 1640       | 16#00     | ä        | 1          | 1    | M    |     |      |      |
| ▶ 論 软件单元                                                                                                    | -         | 7 🖸    | · Recub                    | uf[5] Byte                                                                                                    | 4.0       | 1680       | 15800     | 8        |            |      |      |     |      |      |
| ▼ → 程序块                                                                                                    | •         |        | · Recub                    | uff[6] Byte                                                                                                    | 5.0       | 16#0       | 16#00     | 8        | 2          |      |      |     |      |      |
| ■ 添加銀袂                                                                                                    |           | > 0    | <ul> <li>Recub</li> </ul>  | uf[7] Byte                                                                                                    | 6.0       | 1640       | 16#00     | 0        |            |      |      |     |      |      |
| Main (081)                                                                                                    | •         | 10 -0  | · Recvill                  | uf[8] Byte                                                                                                    | 7.0       | 1680       | 16#00     | A        |            | 1    |      |     |      |      |
| 家送数棚区 (De1)                                                                                                    | •         | 11 🜑   | · Recvit                   | uf[9] Byte                                                                                                    | 8.0       | 1640       | 16#26     | 8        | 1          | V    | 1    |     |      |      |
| ■ 接收款据区 [D82]                                                                                                    |           | 12 -0  | <ul> <li>Recv8x</li> </ul> | uf[10] Byte                                                                                                    | 9.0       | 1680       | 16#63     |          | 1          |      |      |     |      |      |
| <ul> <li>) 新規決</li> </ul>                                                                                                    | •         | 13 -0  | · Recvit                   | uf[11] Byte                                                                                                    | 10.0      | 16#0       | 16#03     |          |            |      | 1    |     |      |      |
| • 🕞 I艺对象                                                                                                    |           | 14 -0  | · Recvill                  | uff[12] Byte                                                                                                    | 11.0      | 1640       | 16#00     | A        | 9          |      | 9    |     |      |      |
| > 分部項文件                                                                                                    |           | 15 0   | · Recvill                  | uff[13] Dyte                                                                                                    | 12.0      | 1680       | 16802     | A        | 1          | 1    | 1    |     |      |      |
| • 📮 R.C 🛱 🗑                                                                                                    | •         | 16 -0  | · Recvill                  | uff[14] Byte                                                                                                    | 13.0      | 1680       | 16#08     |          | 1          | 1    |      |     |      |      |
| <ul> <li>         ・</li> <li>         ・</li></ul> |           | 17 -0  | · Recvit                   | uff[15] Byte                                                                                                    | 14.0      | 1640       | 16422     | 8        |            |      | 1    |     |      |      |
| ▶ 5. 监控与强制表                                                                                                    |           | 18 -0  | <ul> <li>Recv8</li> </ul>  | uff[16] Byte                                                                                                    | 15.0      | 1640       | 16#08     | 8        |            |      |      |     |      |      |
| ▶ 🙀 在紙番份                                                                                                    |           | 19 0   | · Recvill                  | uf[17] Bute                                                                                                    | 16.0      | 1680       | 16#07     | A        | R          | V    | R    |     |      |      |
| • 🥁 Traces                                                                                                    | _         | 20 -0  | · Recvill                  | uff[15] Byte                                                                                                    | 17.0      | 1640       | 16#78     | A        | Ø          |      | 2    |     |      |      |
| ▶ 🦝 OPC UA 通信                                                                                                    |           | 21 -0  | · Recvill                  | uff[19] Byte                                                                                                    | 18.0      | 1640       | 16#1A     | 8        | 2          | 1    |      |     |      |      |
| ▶ 🎏 设备代理教部                                                                                                    |           | 22 0   | · Recvit                   | uff[20] Byte                                                                                                    | 19.0      | 16#0       | 16#77     | 8        | 2          | 2    | 1    |     |      |      |
| 24 程序体型                                                                                                    |           | 23 -0  | · Recub                    | uff[21] Byte                                                                                                    | 20.0      | 1640       | 16#00     |          |            | ~    | ~    |     |      |      |
| 「アルに直接物源部                                                                                                    |           | 24 0   | · Recvill                  | uff[22] Byte                                                                                                    | 21.0      | 1640       | 16#03     | 0        | 9          |      | 9    | 0   |      |      |
| Minc 振動文本列表                                                                                                    |           | 25 -0  | · Recvill                  | uff(23) Byte                                                                                                    | 22.0      | 1640       | 15#00     | 0        |            |      |      |     |      |      |
| ▶ C= 在纸卡款据                                                                                                    |           | 26 -0  | · Recvill                  | uff[24] Dyte                                                                                                    | 23.0      | 1640       | 16#18     | 8        | 2          |      | 2    |     |      |      |
| 2 M dem ban 623                                                                                                    | 15        | 27 -0  | · Recvill                  | uff[25] Byte                                                                                                    | 24.0      | 1680       | 16#15     | 8        | 1          |      |      |     |      |      |
| * 14:00008                                                                                                    |           | 28 -0  | · Recvill                  | uff[26] Byte                                                                                                    | 25.0      | 1680       | 16#02     |          |            |      | 1    |     |      |      |
|                                                                                                    |           | 29 -   | · Recvill                  | uff[27] Byte                                                                                                    | 26.0      | 1640       | 15#00     |          |            |      |      |     |      |      |
|                                                                                                    |           | 10 -01 | . Recvill                  | uff(28) Byte                                                                                                    | 27.0      | 16e0       | 16#00     | ē        | 1          |      | 2    |     |      |      |
| 金松 编移筆 封建金州                                                                                                    | TALL HAVE | 31 -0  | Recvb                      | uff[29] Byte                                                                                                    | 28.0      | 1680       | 16#08     | 0        | 2          |      | 1    |     |      |      |
|                                                                                                    | - That    | 12 -0  | · Recvill                  | uff30] Byte                                                                                                    | 29.0      | 1680       | 16#94     | 8        | 1          | 1    | 1    |     |      |      |
| a map (1)                                                                                                    |           | 33 -0  | · Recvill                  | uf[31] Byte                                                                                                    | 30.0      | 1640       | 15#08     | 8        | 1          | 1    | 2    |     |      |      |
|                                                                                                    |           | 34 -0  | · Recvill                  | uff[32] Byte                                                                                                    | 31.0      | 16e0       | 16#88     | E E      | 1          |      | M    |     |      |      |
|                                                                                                    |           | 35 🖸   | <ul> <li>Recvb</li> </ul>  | uff[33] Byte                                                                                                    | 32.0      | 1680       | 16#00     | 8        | 2          | 1    | 1    |     |      |      |
|                                                                                                    |           | 36 -03 | · Recub                    | uff34] Dyte                                                                                                    | 22.0      | 1640       | 16#00     |          | 2          | V    | 2    | 01  |      |      |

肖胜盆 2020.7.22